## **Monitoring Follow-ups in WITS**

Utilizing GPRA Follow-up Due Summary and Detail

## **Viewing Follow-up Summary**

Agency, GPRA Follow-up Due Summary Search

- 1. Select Agency from the left hand menu bar.
- 2. Select GPRA Follow-up Due Summary.
- 3. On the Grant drop menu, Select **SOR I or SOR II to review each follow-up rate.** *Note: Agency Type will default to Intake. Do not change.*
- 4. Click Search. The populated table allows for large-scale viewing of GPRA Follow-ups due.
  - Non Compliant Clients with a Follow-up interview **entered** into WITS **outside** of the compliance window. This count also includes Follow-Up interviews entered into WITS without a client interview (i.e., administrative follow-up).
  - Compliant Clients with a Follow-up interview entered into WITS within the compliance window.
  - Upcoming Clients with an Intake interview, but no Follow-up interview, who have **entered the Follow-up Window Open Date**.
  - Due Clients with an Intake interview who have **reached the Follow-Up Due Date** and do not yet have a Follow-Up interview record in WITS.
  - Missed Clients without a Follow-up interview by the Follow-Up Window End Date.
  - New Clients with an Intake interview, no follow-up interview, and have not entered the Follow-up Window Open Date.

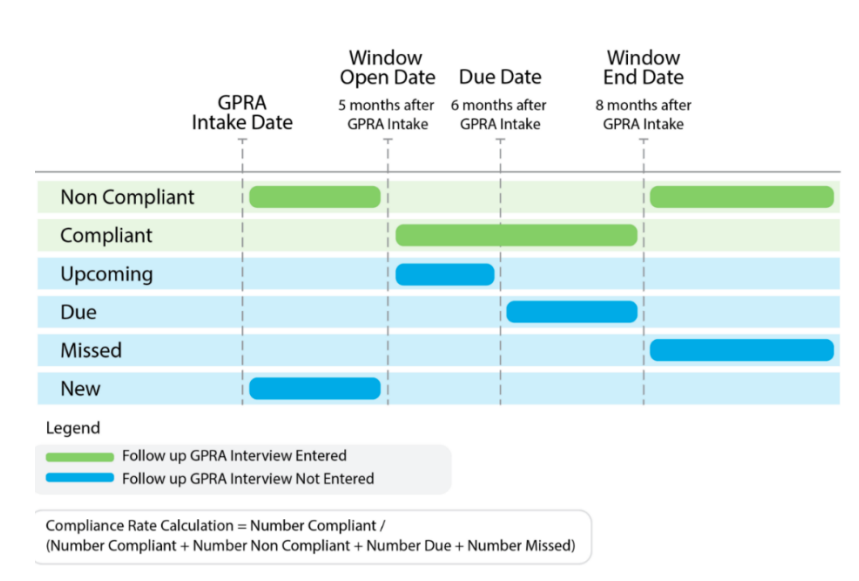

- 5. Once a Follow-up Status is selected, hover over the ellipsis to access GPRA Follow-up Due Detail Search.
- 6. **GPRA Follow-up Due Detail** displays a list of clients with information regarding each clients' GPRA interview status.

*Note:* Select from the Status drop down menu to filter by compliance. Hover over the ellipsis to enter a client record.

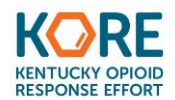